## Drucken von Ihrem iPhone aus

## LEHRENDE & MITARBEITER\_INNEN

HOCHSCHULE FÜR MUSIK UND THEATER »FELIX MENDELSSOHN BARTHOLDY« LEIPZIG

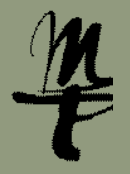

1 Gehen Sie auf 2 Wählen Sie 3 Drucker auswählen 4 Wählen Sie 5 Wählen Sie 6 Geben Sie ein bei: Teilen in der App auf Drucken. > drücken. Benutzername Ihr HMT-Kürzel print.hmt-leipzig.de. Drucken. Ihrem Telefon. Passwort Ihr HMT-Passwort eintragen, weiter mit Weiter. 1 Foto ausgewäh Abbrechen Optionen 📋 Drucken Optionen Drucker Abbreche × 13:55 ◎ LIVE ✓ Heute Alle Fotos 💬 < Optionen 3 Drucker Kein Drucker ausgewählt Drucke print.hmt-leipzig.de ⊛ LIVE ✓ print.hmt-leipzig.de Passwort erforderlich für "print.hmt-leipzig.de" i Keine Voreinstellunge ā Zu Album hinzufüger Kopien 1 – | + AirPlay ANDERE DRUCKER 1 - + Papierformat 4 x 6 Zoll Kopien print.hmt-leipzig.de **()** ۵ Als Hintergrund In Farbe drucken Papierformat A6 > Ø iCloud-Link kopierer Unbearbeitetes Original exportieren Medien & Qualität 0 Zifferblatt erstellen ٢ Kontakt zuweisen ē Drucken Zu neuer Schnellnotiz hinzufügen **14** 🗢 👈 Bearbe Û In Dateien sichern 

**7** Gehen Sie zu einem Drucker und melden Sie sich an diesem mittels **Benutzername und Passwort** oder **Bibliothekskarte an.**  <sup>8</sup> Weiter mit Alle Drucken zum sofortigen Ausdruck oder mit Druckfreigabe [Pkt. 9]. 9 Wählen Sie die zu druckenden Dokumente aus. Bestätigen Sie die Auswahl mit **Druck**.

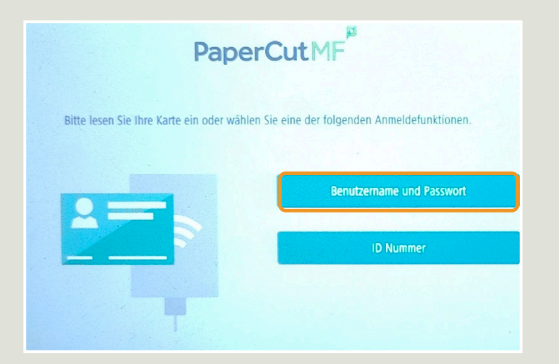

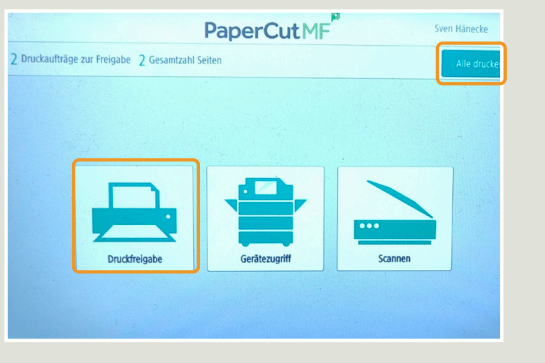

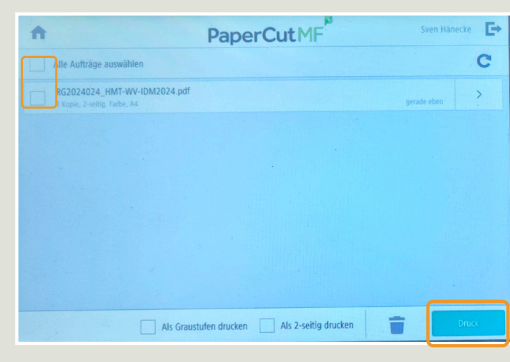

Bei Fragen oder Problemen hilft Ihnen der **IT-Support** 

0341 21 44-888
helpdesk@hmt-leipzig.de